# COLLEGE WORKSHOP #1 COLLEGE APPLICATIONS

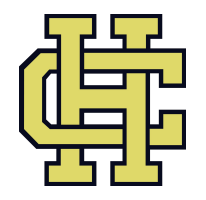

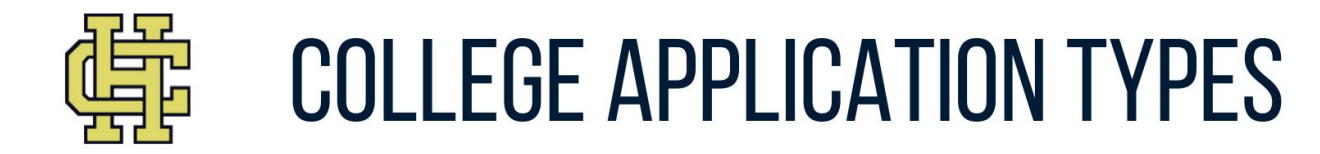

### EARLY DECISION

BINDING AGREEMENT. AFTER SUBMITTING THE APPLICATION, IF YOU ARE ACCEPTED, YOU MUST ATTEND THAT SCHOOL.

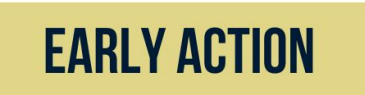

NON-BINDING. APPLY EARLY AND RECEIVE A DECISION EARLY. YOU ARE NOT REQUIRED TO COMMIT TO A SCHOOL UNTIL THE MAY 1ST NATIONAL DECISION DAY.

### **ROLLING ADMISSION**

NON-BINDING. THE COLLEGE ACCEPTS APPLICATIONS YEAR AROUND.

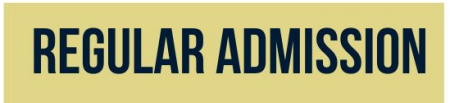

NON-BINDING. ALL STUDENTS MUST SUBMIT THEIR APPLICATIONS BY A SPECIFIC DATE, USUALLY BETWEEN NOVEMBER AND JANUARY.

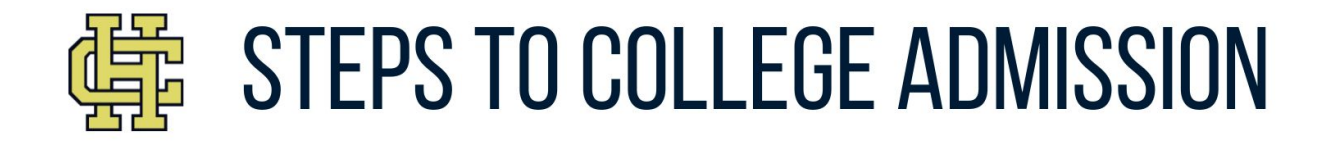

#### **STEP ONE: SUBMIT APPLICATIONS**

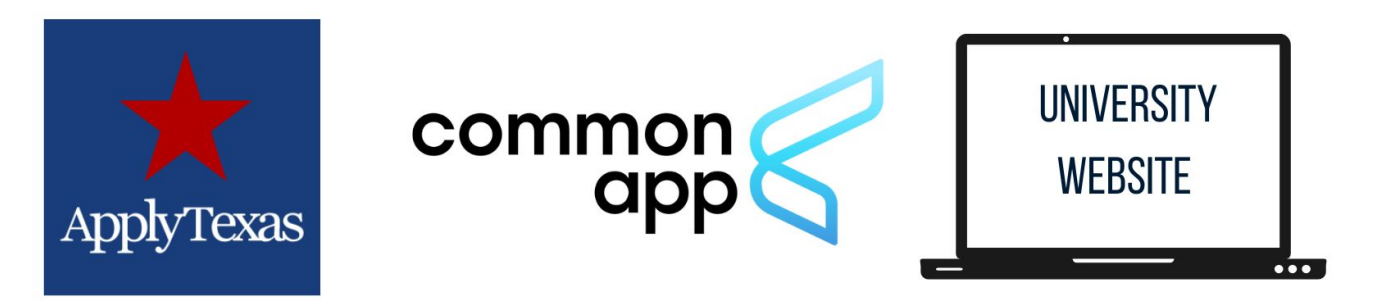

#### **STEP TWO: REQUEST TRANSCRIPT**

LOG INTO YOUR ACCOUNT AT STUDENT.NAVIANCE.COM

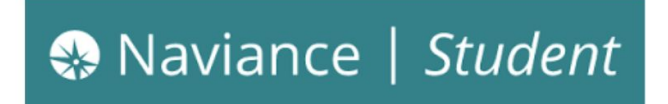

## WHERE TO SUBMIT COLLEGE APPLICATIONS:

ApplyTexas: <u>www.applytexas.org</u>

CommonApp: <u>www.commonapp.org</u>

**University Website** 

# MAKE A LIST OF THE COLLEGES YOU ARE INTERESTED IN

## HOW TO REQUEST A HIGH SCHOOL TRANSCRIPT

- 1. Login to your Naviance Student account
- 2. Go to the "Colleges" tab
- **3**. Click on "Colleges I'm Applying To". Then click on the plus sign inside of the pink circle
- 4. Select the school
- 5. Select the application type--RegularDecision, Early Action, Early Decision,Rolling (\*If unsure, check your applicationdocument and/or ask Ms. Romero)

**6**. Indicate how you are applying (Common App, Direct to Institution, etc.) If applying through Apply Texas, select "Direct to the Insitution".

- 7. Click "Add and request transcript"
- 8. Students can check their transcriptrequest status by clicking the "ManageTranscripts" tab.
- \*Some colleges may still require students to submit test official scores through their CollegeBoard or ACT account.

## SUBMIT ADDITIONAL ITEMS REQUESTED BY COLLEGE

- Test scores (optional)
- Resume
- Letter(s) of Recommendation
- Essay/Short answer responses
- Personal Statement
- Visit campus
- Interview with Admission Counselor

- Official AP Scores through <u>Collegeboard</u> (if applicable)
- Official College Transcript for Dual Credit courses (if applicable)

**Reminder**: Check your email regularly for status updates from the colleges you have applied to!

## WAIT FOR AN UPDATE

Once you have submitted all necessary documents in order to complete your admission application(s), you can expect to receive a status update from the college(s) via email within 4-6 weeks.

Most colleges will not begin to review the applications until September or October.